## Znajdowanie ukrytych plików (VirtualStore) w systemie Windows 10

Nie wszystkie dokumenty i pliki w systemie Windows 10 są widoczne dla użytkowników. Microsoft ukrył niektóre pliki systemowe. Za pomocą kilku kliknięć można odkryć te pliki. Należy to zrobić, aby uzyskać dostęp do **Metric.opt w folderze "VirtualStore"** systemu Windows 10.

## Znajdowanie tajnych plików w systemie Windows 10

Każdy, kto szuka plików systemowych, będzie miał trudności z ich odnalezieniem w systemie Windows, ponieważ system domyślnie ukrywa pliki. Jest ku temu powód: Pliki są niezbędne do sprawnego funkcjonowania systemu operacyjnego i nie należy ich usuwać ani zmieniać ich nazw. Ktokolwiek zechce, może jednak wyświetlić pliki, stosując poniższy trik.

## Znajdowanie ukrytych folderów i dokumentów

Niektóre dokumenty nie powinny być widoczne na pierwszy rzut oka dla innych użytkowników komputera. W tym celu dostępna jest w ustawieniach opcja "Ukryj". Ale jak potem odnaleźć te ukryte dokumenty? W tym celu w zakładce "Widok" znajduje się pole wyboru "Ukryte elementy". Zaznacz to pole, a ukryte foldery i dokumenty staną się widoczne.

## Wyświetlanie ukrytych plików systemowych

Najpierw otwórz Eksplorator plików, a następnie wybierz z menu przycisk "Organizuj > Opcje folderów i wyszukiwania". Jeśli nie jest on widoczny w tym miejscu, znajdziesz go w karcie "Widok" pod przyciskiem "Opcje" po prawej stronie.

W oknie, które się teraz otworzy, ponownie przejdź do zakładki "Widok", przewiń w dół do pozycji "Ukryte pliki i foldery" i zaznacz "Pokaż ukryte pliki, foldery i dyski". Kliknij "Zastosuj".

Teraz można zobaczyć prawie wszystkie pliki. Ale istnieją jeszcze pliki chronione. Te pozostają niewidoczne. Powód: Pliki ukryte posiadają atrybut "Hidden", podczas gdy pliki chronione posiadają dodatkowo atrybut "System". Aby wyświetlić również te pliki, odznacz też opcję "Ukryj chronione pliki systemu operacyjnego (zalecane)". Kliknij "Tak", a następnie "Zastosuj".

Teraz możesz przeglądać wszystkie pliki na dysku twardym!